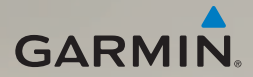

# nüvi<sup>®</sup> 2400 -sarjan aloitusopas

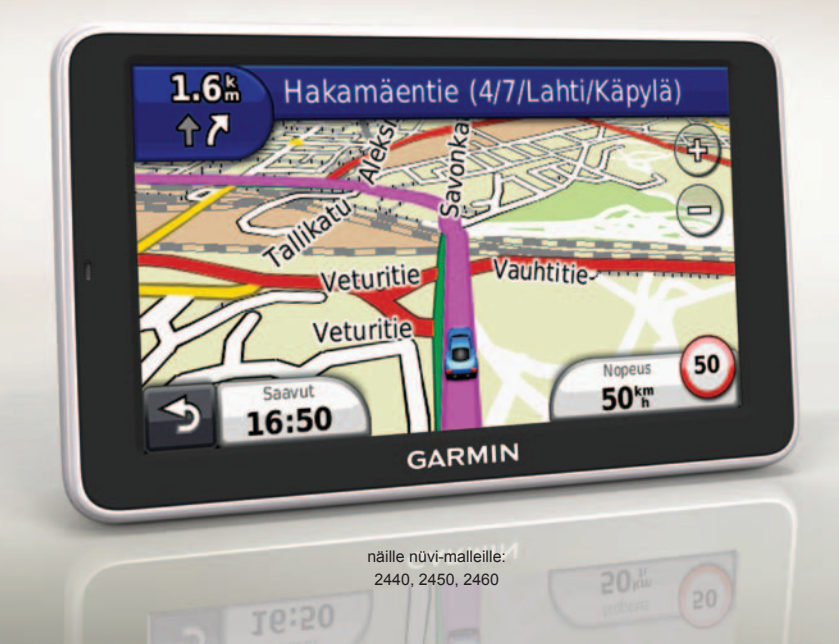

## Aloitus

## 

Lue lisätietoja varoituksista ja muista tärkeistä seikoista laitteen mukana toimitetusta *Tärkeitä turvallisuus- ja tuotetietoja* -oppaasta.

Kun käytät laitetta ensimmäisen kerran, tee seuraavat toimet.

- 1. Liitä laite ajoneuvon virtalähteeseen (sivu 2).
- 2. Kiinnitä laite (sivu 4).
- 3. Rekisteröi laite (sivu 5).
- 4. Tarkista päivitykset.
  - Ohjelmistopäivitykset (sivu 5).
  - Maksuton karttapäivitys (sivu 5).
- 5. Lataa koko käyttöopas (sivu 5).

## Laitteen liittäminen ajoneuvon virtalähteeseen

## 

Tämä tuote sisältää litiumioniakun. Voit välttää henkilövahinkoja ja tuotteen vahingoittumisen akun ylikuumenemisen vuoksi irrottamalla laitteen ajoneuvosta aina, kun poistut ajoneuvosta, tai säilyttämällä laitetta poissa suorasta auringonvalosta.

Lataa laite, ennen kuin käytät sitä akkuvirralla.

- 1. Aseta laitteen alaosa telineeseen.
- 2. Kallista laitetta taaksepäin, kunnes se napsahtaa paikalleen.

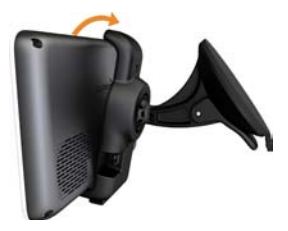

3. Liitä ajoneuvon virtajohto ① telineen mini-USB-liitäntään ①.

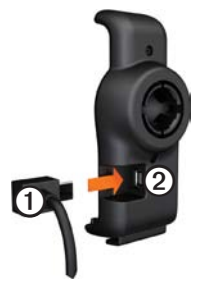

 Liitä ajoneuvon virtajohdon toinen pää ajoneuvon vapaaseen virtapistorasiaan.  Jos käytät liikennevastaanotinta Euroopassa, kytke ulkoinen antenni liikennevastaanottimeen ja kiinnitä antenni tuulilasiin imukupeilla.

Kun laite on liitetty ajoneuvon virtalähteeseen, laite toimii seuraavasti.

- Laite käynnistyy.
- Laite etsii satelliittisignaaleja. Kun ainakin yksi anli-palkeista on vihreä, laite vastaanottaa satelliittisignaaleja.
- HUOMAUTUS: satelliittisignaalien etsiminen saattaa edellyttää esteetöntä näköyhteyttä taivaalle.
- Laite latautuu ajon aikana. 🗖 tilarivillä osoittaa sisäisen akun tilan.

## Laitteen kiinnittäminen

## ILMOITUS

Ennen kuin asennat laitteen paikalleen, lue *Tärkeitä turvallisuus- ja tuotetietoja* -oppaasta tietoja tuulilasikiinnitykseen liittyvistä lakirajoituksista.

- 1. Poista imukupista kirkas muovisuojus.
- Puhdista ja kuivaa tuulilasi ja imukuppi nukkaamattomalla liinalla.
- 3. Paina imukuppi tuulilasiin.
- 4. Käännä samalla vipua taaksepäin tuulilasia kohti.
- 5. Napsauta teline ① kiinni imukupin varteen ②.

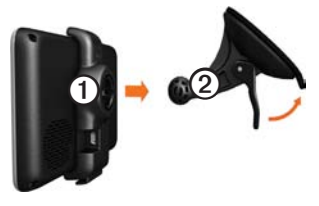

# Tietoja myDashboardista

myDashboardin avulla voit esimerkiksi rekisteröidä laitteen, tarkistaa ohjelmistoja karttapäivitykset sekä käyttää laitteen oppaita ja tukitietoja.

### myDashboardin määrittäminen

- 1. Liitä USB-kaapeli laitteen micro-USB-liitäntään.
- 2. Liitä USB-kaapeli tietokoneen USB-porttiin.
- Avaa myDashboard-sivu kaksoisnapsauttamalla ▲-kuvaketta.

HUOMAUTUS: jos  $\triangleq$  ei näy tai käytät Windows<sup>®</sup> 7- tai Mac<sup>®</sup>tietokonetta, siirry osoitteeseen www.garmin.com/dashboard.

4. Seuraa näytön ohjeita.

### Laitteen rekisteröiminen

- 1. Valitse myDashboardissa Rekisteröi.
- 2. Seuraa näytön ohjeita.
- Säilytä alkuperäinen kuitti tai sen kopio turvallisessa paikassa.

## Ohjelmiston päivittäminen

- 1. Avaa myDashboard (sivu 4).
- 2. Rekisteröi laite (sivu 5).
- 3. Valitse Ohjelmistopäivityksetkohdassa **Päivitä**.
- 4. Seuraa näytön ohjeita.

### nüMaps Guarantee

Saat yhden maksuttoman karttapäivityksen 60 päivän kuluessa satelliittien hakemisesta siitä, kun olet ensimmäisen kerran muodostanut satelliittiyhteyden ja käyttänyt nüvia ajon aikana. Et saa maksutonta karttapäivitystä, jos rekisteröit laitteen puhelimitse tai odotat yli 60 päivää sen jälkeen, kun nüvi on hakenut ensimmäisen kerran satelliittejaajon aikana. Lisätietoja on osoitteessa www.garmin.com/numaps.

#### Karttojen päivittäminen

- 1. Avaa myDashboard (sivu 4).
- 2. Rekisteröi laite (sivu 5).
- 3. Valitse Karttapäivitykset-kohdassa **Päivitä**.
- 4. Seuraa näytön ohjeita.

### Käyttöoppaan lataaminen

Laitteen käyttöopas on saatavissa Garminin sivustosta.

- 1. Avaa myDashboard (sivu 4).
- 2. Rekisteröi laite (sivu 5).
- 3. Valitse Manuals.

Näkyviin tulee luettelo oppaista eri kielillä.

- 4. Valitse haluamasi oppaan kohdassa **Download**.
- Tallenna tiedosto tietokoneeseen valitsemalla

# Laitteen esittely

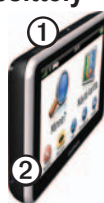

| 1 | Virtapainike              |
|---|---------------------------|
| 0 | microSD™-<br>korttipaikka |

### Virtapainikkeen käyttäminen

- Voit tarkastella lisäasetuksia painamalla virtapainiketta lyhyesti.
- 2. Valitse vaihtoehto:

- Voit säätää näytön kirkkautta koskettamalla ja vetämällä vierityspalkkia.
- Voit sammuttaa laitteen valitsemalla **Sammuta**.
- Nollaa laite painamalla virtapainiketta 10 sekuntia.
- Sulje valikko painamalla virtapainiketta lyhyesti.

# Tietoja kohdepisteistä

Laitteeseen ladatut yksityiskohtaiset kartat sisältävät kohdepisteitä, kuten ravintoloita, hotelleja ja autopalveluja.

# Kohdepisteen etsiminen luokan mukaan

- Valitse päävalikosta Minne? > Kohdepisteet.
- 2. Valitse luokka.
- 3. Valitse tarvittaessa aliluokka.
- 4. Valitse ajokohde.
- 5. Valitse Aja.

- 6. Valitse tarvittaessa vaihtoehto:
  - Valitsemalla **Aja** voit laskea reitin, jonka navigoit ajaen.
  - Valitsemalla Kävely voit laskea reitin, jonka navigoit kävellen.
  - Valitsemalla Julkinen liikenne voit laskea reitin, joka käyttää sekä julkisia kulkuneuvoja että kävelyä.

HUOMAUTUS: Julkisen liikenteen käyttäminen edellyttää cityXplorer™-karttojen lataamista. Voit ostaa cityXplorer-karttoja osoitteesta www.garmin.com.

## Päävalikon käyttäminen

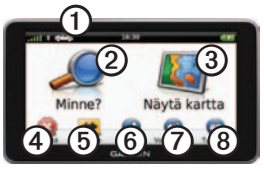

- Valitse kulkuvälinetila valitsemalla ①.
- Etsi määränpää valitsemalla ②.
- Tarkastele karttaa valitsemalla ③
- Pysäytä reitti valitsemalla ④
- Käytä reitin kiertotietä valitsemalla
- Joissakin malleissa voit aloittaa puhelun valitsemalla (2), kun laite on liitetty yhteensopivaan matkapuhelimeen.

Lisätietoja on osoitteessa www.garmin .com/bluetooth.

- Säädä äänenvoimakkuutta valitsemalla 🕖
- Avaa työkalu- ja asetusvalikko valitsemalla
  3.

## Reitti kartassa

## ILMOITUS

Nopeusrajoituskuvake on viitteellinen. Kuljettaja on aina vastuussa nopeusrajoitusten noudattamisesta ja ajoturvallisuudesta. Garmin ei vastaa mahdollisista liikennesakoista tai maksuista, joita kuljettaja voi saada, jos hän ei noudata kaikkia sovellettavia liikennelakeja ja -merkkejä.

Reitti näkyy kartassa magentanvärisenä viivana. Jos poikkeat alkuperäiseltä reitiltä, laite laskee reitin uudelleen. Näyttöön voi tulla nopeusrajoituskuvake, kun ajat kantatiellä.

### Karttatoimintojen käyttäminen

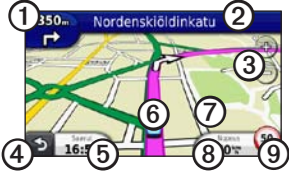

• Katso seuraava käännös valitsemalla ①.

Jos risteysnäkymä on käytettävissä, risteysnäkymä tulee näyttöön.

- Valitse ②, jos haluat avata käännösluettelon.
- Voit loitontaa ja lähentää valitsemalla ③.
- Palaa päävalikkoon valitsemalla
  ④.
- Painamalla @-painiketta pitkään voit palata päävalikkoon mistä tahansa näytöstä.
- Voit vaihtaa tietokenttää valitsemalla ⑤.
- Valitsemalla <sup>(6)</sup> voit avata Nykysijainti -sivun.

- Tarkastele kartan muita osia koskettamalla ja vetämällä
   O-kohtaa.
- Valitsemalla (3) voit näyttää matkan tiedot.
- Valitsemalla voit muuttaa nopeusrajoitusta, jos kartassa näkyvä nopeusrajoituskuvake on väärä.

## myTrends-toiminnon käyttäminen

Kun laite on käynnissä ajaessasi, myTrends<sup>™</sup> kerää tietoja, joiden avulla laite voi ennustaa, kun olet matkalla usein käyttämääsi määränpäähän, kuten työpaikalle tai kotiin. Kun myTrends on käytössä, määränpää ja arvioitu ajoaika näkyvät kartan navigointipalkissa. Jos liikennevastaanotin on liitetty, navigointipalkissa voi näkyä myös liikennetietoja. myTrends toimii ainoastaan Suosikitkansioon tallennettujen sijaintien yhteydessä (sivu 7).

Kun myTrends-tiedot näkyvät navigointipalkissa, voit katsoa reitin tiedot koskettamalla navigointipalkkia.

# Tietoja kulkuneuvotiloista

|   | Autoilutila      |
|---|------------------|
| Ŕ | Jalankulkijatila |

Reittien laskutapa vaihtelee kulkuneuvotilan mukaan.

Esimerkiksi autoilutilassa arvioitu saapumisaika lasketaan reitillä olevien teiden nopeusrajoitusten mukaan. Jalankulkijatilassa saapumisaika lasketaan kävelynopeuden mukaan.

# Tietoja liikenteestä

### ILMOITUS

Garmin ei vastaa liikennetietojen tarkkuudesta eikä ajantasaisuudesta.

Joillakin laitemalleilla voi vastaanottaa TMC (FM Traffic Message Channel) -liikennesisältöä. FM TMC -liikennetilaus on automaattisesti käytössä, eikä sen aktivoiminen edellytä lisätilauksen ostamista. FM TMC -liikennevastaanotin on integroitu laitteen mukana toimitettuun ajoneuvon virtajohtoon.

Lisätietoja liikennevastaanottimista ja taajuusalueista on osoitteessa www.garmin.com/traffic.

#### Reitin liikenteen välttäminen manuaalisesti

- Valitse kartassa 🖘
- 2. Valitse Liikenne reitillä.
- 3. Koskettamalla nuolia voit näyttää tarvittaessa reitin muut ruuhkat.
- 4. Valitse Vältä.

## Liikennekartan tarkasteleminen

Liikenne- ja ruuhkatiedot näkyvät liikennekartalla värikoodattuina.

- Valitse kartassa 🗐.
- 2. Voit tarkastella liikennetapahtumia kartassa valitsemalla Liikennekartta.

# Puhelimen liittäminen

Handsfree-puhelut ovat käytettävissä joissakin nüvi-malleissa. Jotta pariliitos voidaan muodostaa, puhelimen ja laitteen on oltava käynnissä ja alle 10 metrin päässä toisistaan.

- Ota käyttöön puhelimen Bluetooth<sup>®</sup>osa.
- 2. Valitse Työkalut > Asetukset > Bluetooth.
- 3. Valitse Bluetooth > Käytössä > Tall.
- 4. Valitse Lisää puhelin > OK.
- 5. Valitse puhelin ja kosketa **OK**painiketta.
- Näppäile laitteen Bluetooth-PIN (1234) puhelimeesi.

# Virtajohdot

Laitteeseen saa virtaa seuraavilla tavoilla:

- Ajoneuvon virtajohto
- SB-kaapeli (valinnainen lisävaruste)
- Muuntaja (valinnainen lisävaruste)

# Lisätietojen saaminen

Lisätietoja tästä laitteesta on Garminin sivustossa.

- Siirry osoitteeseen www.garmin.com /ontheroad.
- Osoitteesta http://buy.garmin.com voit ostaa lisävarusteita.
- Valitse Työkalut > Ohje.

## Yhteyden ottaminen Garminin tuotetukeen

Ota yhteys Garminin tuotetukeen, jos sinulla on kysyttävää tästä laitteesta.

- Siirry Yhdysvalloissa osoitteeseen www .garmin.com/support tai soita (Garmin USA) numeroon (800) 800 1020.
- Soita Isossa-Britanniassa (Garmin Europe Ltd.) numeroon 0808 2380000.
- Eurooppa: osoitteessa www.garmin .com/support voit tarkistaa maakohtaiset tukitiedot valitsemalla Contact Support. Vastaavasti voit soittaa (Garmin Europe Ltd.) numeroon +44 (0) 870 8501241.

Garmin<sup>®</sup>, Garmin-logi ja nüvi<sup>®</sup> ovat Garmin Ltd.:n tai sen tytäryhtiöiden tavaramerkkejä, jotka on rekisteröity Yhdysvalloissa ja muissa maissa. cityXplorer<sup>™</sup>, myTrends<sup>™</sup> ja nüMaps Guarantee<sup>™</sup> ovat Garmin Ltd.:n tai sen tytäryhtiöiden tavaramerkkejä. Näitä tavaramerkkejä ei saa käyttää ilman Garminin nimenomaista lupaa. Bluetooth<sup>®</sup>-sana ja -logot ovat Bluetooth SIG, Inc.:n omaisuutta, ja Garminilla on lisenssi niiden käyttöön. Mac<sup>®</sup> on Apple Computer, Inc.:n rekisteröity tavaramerkki Yhdysvalloissa ja muissa maissa. microSD<sup>™</sup> on SD-3C, LLC.:n tavaramerkki.

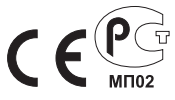

© 2011 Garmin Ltd. tai sen tytäryhtiöt